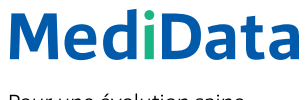

Pour une évolution saine.

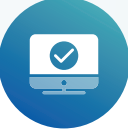

# Activation d'un certificat dans le portail client

# Instructions

Procédez de la manière suivante afin de télécharger le certificat pour le Webservice :

#### ÉTAPE 1:

Connectez-vous au portail client.

|      |                                  |                           | 📿 Contact |
|------|----------------------------------|---------------------------|-----------|
| Medi | Data                             |                           |           |
|      |                                  |                           |           |
|      | Bienvenue sur le réseau MediData | Login portail client      |           |
|      | Vous êtes un nouveau client?     | Veuillez vous connecter:  |           |
|      |                                  | Mot de passe              |           |
|      |                                  | LOGIN MOT DE PASSE OUBLIÉ |           |
|      |                                  |                           |           |
|      |                                  |                           |           |

#### ÉTAPE 2:

Activez le mode administrateur sous «Paramètres»  $\rightarrow$  «Paramètres de l'utilisateur»  $\rightarrow$  «Activer le mode administrateur». **Préparez votre téléphone portable.** Il vous sera demandé de saisir un code reçu par SMS.

| MediData                                                              |                                                                                                    | ා Contact ⊠ Natifications<br>ඕ                                                                                                    |
|-----------------------------------------------------------------------|----------------------------------------------------------------------------------------------------|----------------------------------------------------------------------------------------------------|
| VUE D'ENSEMBLE CHANGE DE DONNEES DECOMPTE DE PRESTATIONS NOTRICATIONS | Paramètres<br>Vous pouve configure d'un viewes Madduts adder vos benees<br>— PARAMETHES DE LUTULAREEM | o°                                                                                                    |
| (i) INFORMATIONS SYSTÈME                                              | Nom                                                                                                   |                                                                                                    |
| PARAMÈTRES                                                            | Nom dublisateur                                                                                       | and the second second se |
|                                                                       | Mot de passe                                                                                          | → CHANGER DE MOT DE PASSE                                                                                                    |
|                                                                       | Code d'identification ()                                                                              | MONTRER LE CODE DIDENTIFICATION                                                                                                    |
|                                                                       | Notifications                                                                                         | GÉRER LES VOIES DE TRANSMISSION                                                                                                    |
|                                                                       | Administration                                                                                        | → ACTIVER LE MODE ADMINISTRATEUR                                                                                                    |
|                                                                       | 4- organisation                                                                                       |                                                                                                    |

# ÉTAPE 3:

Faites défiler la page vers le bas et ouvrez le menu «Infrastructure».

| PRODUITS                              |                                           |                               |                               |   |
|---------------------------------------|-------------------------------------------|-------------------------------|-------------------------------|---|
| CANAUX DE LIVRAISON                   |                                           |                               |                               |   |
| ■ INFRASTRUCTURE                      |                                           |                               |                               |   |
| - PARTENAIRE DE RÉSEAU                |                                           |                               |                               | ٥ |
| Si vous avez une application cloud-co | mputing ou un hébergement d'infrastructur | re, vous pouvez enregistrer l | es partenaires du réseau ici. |   |
| MediData AG 1                         | Décompte des prestations                  | Test, Productif               | ID CLIENT                     | Ŧ |
| DEMANDER UN CERTIFICAT CLI            | ENT                                       |                               |                               |   |
| - HÔTE                                | _                                         |                               |                               |   |
| - CLIENT                              |                                           |                               |                               | ٥ |
| - CONFIGURATION PRODUIT               |                                           |                               |                               | ٥ |
| - APPLICATION PROPRE À LA BRA         | NCHE                                      |                               |                               | 0 |

### ÉTAPE 4:

Cliquez sur le bouton vert «Demander un certificat client» et confirmez la nouvelle fenêtre avec «Oui».

| Administration                                                                                                    | Vous êtes en mode admir                                                                 | histrateur                                                |                                                   |             |
|----------------------------------------------------------------------------------------------------|-----------------------------------------------------------------------------------------|-----------------------------------------------------------|---------------------------------------------------|-------------|
|                                                                                                    |                                                                                         |                                                           |                                                   |             |
|                                                                                                    |                                                                                         |                                                           |                                                   |             |
| + PRODUI Demander un                                                                                                    | certificat client                                                                       |                                                           |                                                   | ×           |
| + CANAUX                                                                                                    |                                                                                         |                                                           |                                                   |             |
| - INFRAST                                                                                                    | demander le certificat client?                                                          |                                                           |                                                   |             |
|                                                                                                    |                                                                                         |                                                           |                                                   |             |
| - PAF                                                                                                    |                                                                                         |                                                           |                                                   |             |
| PAF Si vous avez une application cloud-cor                                                                                                    | mputing ou un hébergement d'infrastructur                                               | re, vous pouvez enregistrer le                            | es partenaires du réseau ici.                     | v           |
| PAF Si vous avez une application cloud-cor PARTENAIRE DE RÉSEAU                                                                                    | mputing ou un hébergement d'infrastructu<br><b>PRODUIT</b>                              | re, vous pouvez enregistrer le<br>MODE                    | es partenaires du réseau ici.<br><b>ID CLIENT</b> | Ū           |
| PAF Si vous avez une application cloud-cor PARTENAIRE DE RÉSEAU MediData AG 1                                                                      | mputing ou un hébergement d'infrastructur<br><b>PRODUIT</b><br>Décompte des prestations | re, vous pouvez enregistrer le<br>MODE                    | es partenaires du réseau ici.<br><b>ID CLIENT</b> | Ē           |
| PAF Si vous avez une application cloud-cor PARTENAIRE DE RÉSEAU MediData AG 1 DEMANDER UN CERTIFICAT CLIER                                         | mputing ou un hébergement d'infrastructur<br>PRODUIT<br>Décompte des prestations        | re, vous pouvez enregistrer le<br>MODE<br>Test, Productif | es partenaires du réseau ici.<br><b>ID CLIENT</b> | Ū           |
| PAF Si vous avez une application cloud-con PARTENAIRE DE RÉSEAU MediData AG 1 DEMANDER UN CERTIFICAT CLIEF HÔTE                                    | mputing ou un hébergement d'infrastructur<br>PRODUIT<br>Décompte des prestations        | re, vous pouvez enregistrer le<br>MODE<br>Test, Productif | es partenaires du réseau ici.<br>ID CLIENT        | 1           |
| PAF Si vous avez une application cloud-com PARTENAIRE DE RÉSEAU MediData AG 1 DEMANDER UN CERTIFICAT CLIE                                          | mputing ou un hébergement d'infrastructur PRODUIT Décompte des prestations NT           | re, vous pouvez enregistrer le<br>MODE<br>Test, Productif | es partenaires du réseau ici.<br>ID CLIENT        | 1           |
| PAF Si vous avez une application cloud-con PARTENAIRE DE RÉSEAU MediData AG 1 DEMANDER UN CERTIFICAT CLIE HÔTE CLIENT CLIENT CONFIGURATION PRODUIT | mputing ou un hébergement d'infrastructur<br>PRODUIT<br>Décompte des prestations        | re, vous pouvez enregistrer le<br>MODE<br>Test, Productif | es partenaires du réseau ici.<br>ID CLIENT        | B<br>0<br>0 |

# ÉTAPE 5:

Le certificat a été généré et est prêt à être téléchargé. Cliquez ensuite sur «Télécharger le certificat client».

| Administration                                                                                                    | Vous êtes en mode admir                                                                                             | nistrateur                                                                         |                                                            |                       |
|----------------------------------------------------------------------------------------------------|----------------------------------------------------------------------------------------------------|------------------------------------------------------------------------------------|------------------------------------------------------------|-----------------------|
|                                                                                                    |                                                                                                    |                                                                                    |                                                            |                       |
| P ORGANISATION                                                                                                    |                                                                                                    |                                                                                    |                                                            |                       |
| PRODUITS                                                                                                    |                                                                                                    |                                                                                    |                                                            |                       |
| CANAUX DE LIVRAISON                                                                                                    |                                                                                                    |                                                                                    |                                                            |                       |
| = INFRASTRUCTURE                                                                                                    |                                                                                                    |                                                                                    |                                                            |                       |
|                                                                                                    |                                                                                                    |                                                                                    |                                                            |                       |
| - PARTENAIRE DE RÉSEAU                                                                                                    |                                                                                                    |                                                                                    |                                                            | 0                     |
| Si vous avez une application cloud-o                                                                                                    | computing ou un hébergement d'infrastructur                                                                         | re, vous pouvez enregistrer le                                                     | es partenaires du réseau ici.                              | o                     |
| PARTENAIRE DE RÉSEAU Si vous avez une application cloud-o PARTENAIRE DE RÉSEAU                                                                                                    | computing ou un hébergement d'infrastructur<br>PRODUIT                                                              | re, vous pouvez enregistrer le<br>MODE                                             | es partenaires du réseau ici.<br><b>ID CLIENT</b>          | 0                     |
| PARTENAIRE DE RÉSEAU SI vous avez une application cloud-o PARTENAIRE DE RÉSEAU MediData AG 1                                                                                                    | computing ou un hébergement d'infrastructur<br><b>PRODUIT</b><br>Décompte des prestations                           | re, vous pouvez enregistrer le<br>MODE<br>Test, Productif                          | es partenaires du réseau ici.<br><b>ID CLIENT</b>          | <b>⊙</b><br>∃         |
| PARTENAIRE DE RÉSEAU Si vous avez une application cloud-o PARTENAIRE DE RÉSEAU MediData AG 1 Certificat client généré avec succès p                                                             | computing ou un hébergement d'infrastructur<br>PRODUIT<br>Décompte des prestations<br>our I'ID client 1 '85.        | re, vous pouvez enregistrer la<br>MODE<br>Test, Productif<br>TÉLÉCHARGER LE CERTIF | es partenaires du réseau ici.<br>ID CLIENT                 | ©<br>E                |
| PARTENAIRE DE RÉSEAU Si vous avez une application cloud-o PARTENAIRE DE RÉSEAU MediData AG 1 Certificat client généré avec succès p HÔTE                                                        | computing ou un hébergement d'infrastructur<br>PRODUIT<br>Décompte des prestations<br>our I'ID client 1 '85.        | re, vous pouvez enregistrer la<br>MODE<br>Test, Productif<br>TÉLÉCHARGER LE CERTIF | es partenaires du réseau ici.<br>ID CLIENT                 | ÷                     |
| PARTENAIRE DE RÉSEAU Si vous avez une application cloud-o PARTENAIRE DE RÉSEAU MediData AG 1 Certificat client généré avec succès p HOTE CLIENT                                                 | computing ou un hébergement d'infrastructur<br><b>PRODUIT</b><br>Décompte des prestations<br>our l'ID client 1 '85. | re, vous pouvez enregistrer le<br>MODE<br>Test, Productif<br>TÉLÉCHARGER LE CERTIF | es partenaires du réseau ici.<br>ID CLIENT<br>FICAT CLIENT | ©<br>=<br>•           |
| PARTENAIRE DE RÉSEAU SI vous avez une application cloud- PARTENAIRE DE RÉSEAU MediData AG 1 Certificat client généré avec succès p HÔTE CLIENT CONFIGURATION PRODUIT                            | computing ou un hébergement d'infrastructur<br><b>PRODUIT</b><br>Décompte des prestations<br>our I'ID client 1 '85. | re, vous pouvez enregistrer le<br>MODE<br>Test, Productif<br>TÉLÉCHARGER LE CERTIF | es partenaires du réseau ici.<br>ID CLIENT                 | ©<br>=<br>•           |
| PARTENAIRE DE RÉSEAU SI vous avez une application cloud- PARTENAIRE DE RÉSEAU MediData AG 1 Certificat client généré avec succès p HÔTE CLIENT CONFIGURATION PRODUIT APPLICATION PROPRE À LA BR | computing ou un hébergement d'infrastructur<br>PRODUIT<br>Décompte des prestations<br>our IID client 1 '85.         | re, vous pouvez enregistrer le<br>MODE<br>Test, Productif<br>TÉLÉCHARGER LE CERTIF | es partenaires du réseau ici.<br>ID CLIENT                 | ©<br>=<br>0<br>0<br>0 |

# ÉTAPE 6:

La nouvelle fenêtre affiche un mot de passe pour le certificat. Cliquer sur le bouton vert lance le téléchargement du certificat.

| ORGANISATION      PRODUT     Télécharger le certificat client     X      CANAU      Mot de passe du certificat:         TELÉCHARGER LE CERTIFICAT CLIENT     Mot de passe du certificat:         TELÉCHARGER LE CERTIFICAT CLIENT     Mot de passe du certificat:     TELÉCHARGER LE CERTIFICAT CLIENT     Mot de passe du certificat:     TELÉCHARGER LE CERTIFICAT CLIENT     TELÉCHARGER LE CE | Administration                                         | Vous êtes en mode administrateur              |   |
|----------------------------------------------------------------------------------------------------|--------------------------------------------------------|-----------------------------------------------|---|
| PRODUR Télécharger le certificat client     CANAU        Mot de passe du certificat:     Certificat:     Télécharger Le CERTIFICAT CLIENT     NULLER     MediData AG 1        Décompte des prestations     Télécharger Le CERTIFICAT CLIENT     MediData AG 1     Décompte des prestations     Télécharger Le CERTIFICAT CLIENT     MediData AG 1     Décompte des prestations     Télécharger Le CERTIFICAT CLIENT      APA      Mot de passe du certificat:     Certificat client généré avec succès pour l'ID client ************************************                                                                                                    | 🕆 ORGANISATION                                         |                                               |   |
| CANAD   Mot de passe du certificat:   Certificat:   TÉLÉCHARGER LE CERTIFICAT CLIENT   ANNULER   Si vous   MediData AG 1   Décompte des prestations   TELÉCHARGER LE CERTIFICAT CLIENT   MediData AG 1   Décompte des prestations   TELÉCHARGER LE CERTIFICAT CLIENT   - HÔTE   - CLIENT   - CONFIGURATION PRODUIT   - APPLICATION PROPRE À LA BRANCHE                                                                                                    | Télécharger le c                                       | ertificat client                              | × |
| PAF   Stvois   PAE     MediData AG 1   Décompte des prestations   Test, Productif     Certificat client généré avec succès pour HD client     85.   TELÉCHARGER LE CERTIFICAT CLIENT     - HÔTE     - CLIENT     - CONFIGURATION PRODUIT     - APPLICATION PROPRE À LA BRANCHE                                                                                                    | CANAUX Mot de passe du certificat: INFRAST Certificat: |                                               |   |
| PAI:       MediData AG 1       Decompte des prestations       Test, Productif       III         Certificat client généré avec succès pour l'ID client       85.       TELECHARGER LE CERTIFICAT CLIENT         - HÔTE       - CLIENT       •         - CONFIGURATION PRODUIT       •         - APPLICATION PROPRE À LA BRANCHE       •                                                                                                    | ANNULER                                                | TELECHARGER LE CERTIFICAT CLIENT              | • |
| Certificat client généré avec succès pour l'ID client i       85.       TÉLÉCHARGER LE CERTIFICAT CLIENT         - HÔTE       - CLIENT       •         - CONFIGURATION PRODUIT       •         - APPLICATION PROPRE À LA BRANCHE       •                                                                                                    | PAF<br>MediData AG 1                                   | Décompte des prestations Test, Productif      | Ŧ |
| - CLIENT     •       - CONFIGURATION PRODUIT     •       - APPLICATION PROPREÀ LA BRANCHE     •                                                                                                    | Certificat client généré avec succès pour l'I          | D client 85. TÉLÉCHARGER LE CERTIFICAT CLIENT |   |
| CONFIGURATION PRODUIT     O     APPLICATION PROPRE À LA BRANCHE     O                                                                                                    | - CLIENT                                               |                                               | 0 |
| - APPLICATION PROPRE À LA BRANCHE                                                                                                    | - CONFIGURATION PRODUIT                                |                                               | 0 |
|                                                                                                    | - APPLICATION PROPRE À LA BRANCH                       | іє<br>                                        | 0 |

#### ÉTAPE 7:

En fonction des paramètres du navigateur, le certificat est enregistré dans le chemin défini.

| /platform/configurationdashboard/                             |                                                     |                                       |                                            |   | i£ ☆               | 1         |
|---------------------------------------------------------------|-----------------------------------------------------|---------------------------------------|--------------------------------------------|---|--------------------|-----------|
| Administration                                                | Vous êtes en mode admi                              | nistrateur                            |                                            |   | Recent Downloads   | x<br>.p12 |
| 🕂 ORGANISATION                                                |                                                     |                                       |                                            |   | Show all downloads | ß         |
| -                                                             |                                                     |                                       |                                            |   |                    |           |
| - CANAUX DE LIVRAISON                                         |                                                     |                                       |                                            |   |                    |           |
|                                                               |                                                     |                                       |                                            |   |                    |           |
| - PARTENAIRE DE RÉSEAU                                        |                                                     |                                       |                                            | ٥ |                    |           |
| Si vous avez une application cloud-co<br>PARTENAIRE DE RÉSEAU | mputing ou un hébergement d'infrastructu<br>PRODUIT | re, vous pouvez enregistrer l<br>MODE | es partenaires du réseau ici.<br>ID CLIENT |   |                    |           |
| MediData AG 1                                                 | Décompte des prestations                            | Test, Productif                       |                                            | Ŧ |                    |           |
| Certificat client généré avec succès po                       | ur l'ID client                                      | TÉLÉCHARGER LE CERTI                  | FICAT CLIENT                               |   |                    |           |
| - HÔTE                                                        |                                                     |                                       |                                            |   |                    |           |
|                                                               |                                                     |                                       |                                            |   |                    |           |
| - CLIENT                                                      |                                                     |                                       |                                            | 0 |                    |           |
| - CLIENT                                                      |                                                     |                                       |                                            | 0 |                    |           |

# ÉTAPE 8:

Installez le certificat conformément aux instructions de votre éditeur de logiciel.

### CONDITIONS MINIMALES REQUISES POUR L'INSTALLATION DU CERTIFICAT:

- Windows Server 2020
- Windows 10, version 1703